#### Stappenplan - Digitale (incasso)machtiging

Je gaat via Studielink een digitale (incasso)machtiging afgeven. Voordat je gaat beginnen, lees hieronder een aantal belangrijke aandachtspunten door. Daarna kun je de verschillende stappen volgen voor het afgeven van de machtiging.

# Wat is het verschil tussen een digitale machtiging (DM) en een digitale incassomachtiging (DIM)?

Een **digitale machtiging** geef je af door via Studielink je betaalgegevens in te voeren. Hiermee geef je je hogeschool of universiteit, **via Studielink**, toestemming om het collegegeld van je bankrekening te incasseren. Met een **digitale incassomachtiging** geef je **via de betaalomgeving van je bank** toestemming aan je hogeschool of universiteit om het collegegeld te incasseren van je bankrekening. Het afgeven van een digitale incassomachtiging werkt net als iDEAL. Nadat je in Studielink je bank en vul je de gevraagde gegevens in. Hierna kom je weer terug in je Studielink account. De digitale incassomachtiging wordt niet door elke bank in Nederland ondersteund. Daarnaast moet de onderwijsinstelling de digitale incassomachtiging ook ondersteunen.

# Hoe zie je of je een digitale machtiging of een digitale incassomachtiging afgeeft in Studielink?

Op het moment dat je bij Stap 3: Betaling (stap 4 als iemand anders betaalt) je bank selecteert,

en er verschijnt een DIM-icoontje  $\bowtie$  met informatietekst over digitale incassomachtiging, dan weet je dat je via de betaalomgeving van je bank een digitale incassomachtiging af gaat geven. Als je dit icoontje niet ziet en je je bankrekeningnummer in Studielink in moet voeren, dan ga je via Studielink een digitale machtiging afgeven.

#### Betalen via een digitale machtiging is mogelijk als:

- je 18 jaar of ouder bent
- je bank in het SEPA-gebied is gevestigd. Welke landen naast Nederland tot het SEPA gebied behoren, vind je <u>hier</u>.

**Ben je (nog) geen 18?** Dan kun je ervoor kiezen om iemand anders voor je te laten betalen. Deze persoon moet ook een rekening hebben bij een bank in het SEPA-gebied.

Is de bank van diegene die betaalt niet in het SEPA-gebied gevestigd? Dan moet je bij Stap 1: Betaalwijze kiezen voor 'Betaling op andere wijze'. Zie ook het stappenplan <u>Betaling op andere wijze</u>.

#### Betalen via een digitale incassomachtiging is mogelijk als:

- je 18 jaar of ouder bent
- je onderwijsinstelling deze betaalwijze heeft geactiveerd
- jouw bank en die van de onderwijsinstelling het digitale incassomachtigen ondersteunen. Welke banken DIM ondersteunen kun je hier nalezen: <u>www.currence.nl</u> (Debet Instellingen Incassomachtigen).

#### Ben je (nog) geen 18?

Dan kun je ervoor kiezen om iemand anders voor je te laten betalen. Deze persoon moet ook aangesloten zijn bij een bank die digitale incassomachtigen ondersteunt.

#### Stappenplan

In dit stappenplan wordt beschreven hoe je een machtiging af kunt geven als je het collegegeld <u>zelf betaalt</u>, maar ook als <u>iemand anders voor je betaalt</u>. Zodra de bank geselecteerd wordt in Studielink, zal het stappenplan twee richtingen beschrijven, die van digitale machtiging en die van digitale incassomachtiging.

#### Invoeren betaalgegevens – ik betaal zelf

Г

→ **Stap 1**: Log in op je Studielink account en klik op <**Invoeren betaalgegevens**> bovenaan de pagina of bij de To do van de opleiding in kwestie. Dit is pas mogelijk nadat je een verzoek tot inschrijving hebt gedaan voor de opleiding en je onderwijsinstelling deze optie heeft opengezet.

| Voer je betaalgegevens in<br>Geef je betaalgegevens door aan Universiteit Utrecht.<br>Invoeren betaalgegevens |                |             |
|----------------------------------------------------------------------------------------------------|----------------|-------------|
| Opleidingen                                                                                                   |                |             |
| Aardwetenschappen<br>Universiteit Utrecht<br>Collegejaar: 2022 - 2023                                         |                |             |
| Status: Verzoek tot inschrijving ingediend                                                                    |                |             |
| <u>Voer je betaalgegevens in</u>                                                                              |                | >           |
|                                                                                                    | 1 Toon details | X Annuleren |

→ Stap 2: Je komt bij het tabblad <Betaling>. Hier zie je een overzicht van onderwijsinstellingen waar je een verzoek tot inschrijving hebt ingediend. Klik op <Invoeren betaalgegevens> bij de onderwijsinstelling waar je wilt betalen.

| Vooropleiding | Berichten Betaling Gegevens                                                                                                    |                                                                               |                                                                                                    |
|---------------|----------------------------------------------------------------------------------------------------|-------------------------------------------------------------------------------|----------------------------------------------------------------------------------------------------|
|               | Betaalgegevens                                                                                                    |                                                                               |                                                                                                    |
|               | 2022 - 2023<br>Universiteit Utrecht                                                                                                    | ~                                                                             | Meer informatie                                                                                                    |
|               | Status betaalgegevens<br>1 Betaalgegevens invoeren<br>2 Betaalgegevens bevestigen<br>3 Betaalgegevens verstuurd naar de<br>onderwijsinstelling | Acties<br>Voer betaalgegevens in voor je opleiding<br>Invoeren betaalgegevens | Wil je meer informatie over het<br>invoeren van je betaalgegevens?<br>Klik dan op onderstaande link en<br>bekijk een van de stappenplannen.<br>Istappenplannen Studielink |
|               | Betaalinformatie                                                                                                    | *                                                                             |                                                                                                    |
|               | Onderwijsinstelling                                                                                                    | Universiteit Utrecht                                                          |                                                                                                    |
|               | Collegejaar                                                                                                    | 2022 - 2023                                                                   |                                                                                                    |
|               | Hoogte collegegeld                                                                                                    | € 4000,00                                                                     |                                                                                                    |
|               | Informatie collegegeld                                                                                                    | https://www.uu.nlz                                                            |                                                                                                    |
|               |                                                                                                    |                                                                               |                                                                                                    |
|               |                                                                                                    |                                                                               |                                                                                                    |
|               |                                                                                                    |                                                                               |                                                                                                    |

→ Stap 3: Geef aan dat je het collegegeld zelf betaalt (<**Ikzelf**>) en kies vervolgens voor de betaalmethode <**Digitale machtiging**>. Hier geef je ook aan of je in termijnen of in één keer wilt betalen. Onderin het scherm wordt aanvullende informatie over digitaal machtigen en betalen in termijnen getoond. Rechts in beeld wordt een overzicht van de betaalgegevens getoond, dat gaandeweg aangevuld wordt met de stappen die uitgevoerd worden.

| Betaalgegevens invo                                                                                                    | eren                                                                                                    |        |                                                                                                    |
|----------------------------------------------------------------------------------------------------|----------------------------------------------------------------------------------------------------|--------|----------------------------------------------------------------------------------------------------|
| 1. Betaalwijze                                                                                                    | 2 3                                                                                                    | 4      | Overzicht                                                                                                    |
| Stap 1: Betaalwijze                                                                                                    |                                                                                                    |        | Onderwijsinstelling<br>Universiteit Utrecht                                                                      |
| Wie betaalt het collegegeld                                                                                                    | Ikzelf     Iemand anders                                                                                                    |        | Collegejaar<br>2022 - 2023<br>Hoogte collegegeld<br>€ 4000,00                                                    |
| Kies je betaalmethode                                                                                                    | <ul> <li>Digitale machtiging</li> <li>Betaling op andere wijze</li> </ul>                                                                                                    |        | Moor informatio                                                                                                  |
| Er kan alleen een digitale machtiging worden a<br>ander SEPA land is. Klik <u>hier</u> voor een overzicht<br>Wilje in termijnen betalen?<br>Bij betalen in termijnen wordt € 100.00 | afgegeven als het vestigingsland van je bank Nederland of een<br>van alle SEPA landen.<br>Ja, ik wil het collegegeld in 4 termijnen betalen<br>Nee, ik wil het collegegeld in een keer betalen |        | Bekijk de website van de<br>onderwijsinstelling voor meer<br>informatie over de betaling van het<br>collegegeld. |
| administratiekosten in rekening gebracht.<br>Informatie over Digitale machtiging                                                                                                    |                                                                                                    | ~      |                                                                                                    |
| Informatie over betaalwijze bij digitale machtigin                                                                                                    | g                                                                                                    |        |                                                                                                    |
| Informatie over betalen in termijnen                                                                                                    |                                                                                                    | ~      |                                                                                                    |
| Betaling in termijnen                                                                                                    | Annuleren Volgende                                                                                                    | stap 🗲 |                                                                                                    |

→ Stap 4: Controleer de gegevens en klik op <Volgende stap>.

| Betaalgegevens invo                                                                                 | beren                                    |                        |                         |                                                                                      |
|----------------------------------------------------------------------------------------------------|------------------------------------------|------------------------|-------------------------|--------------------------------------------------------------------------------------|
| 1. 2. Controleren                                                                                   |                                          |                        | 3. 4.                   | Overzicht                                                                            |
| Stap 2: Controleren                                                                                 |                                          |                        |                         | Onderwijsinstelling<br><b>Universiteit Utrecht</b><br>Collegejaar                    |
| Hieronder zie je de gegevens die je hebt ingeve<br>volgende stap. Wil je iets wijzigen? Klik dan op | erd. Controleer deze go<br>Vorige stap'. | oed. Kloppen de gegeve | ns, ga dan door naar de | 2022 - 2023<br>Hoogte collegegeld<br>€ 4000,00                                       |
| Wie betaalt het collegegeld?<br>Betaalwiize                                                         | Ikzelf<br>Digitale machtiging            |                        |                         | Administratiekosten<br>€ 100,00                                                      |
| Betaling in termijnen                                                                               | Ja                                       |                        |                         | Wie betaalt<br>Ikzelf<br>Betaalwiize                                                 |
| Afschrijfdatum termijnen                                                                            | 1 januari 2017                           | 1 april 2017           | 1 juli 2017             | Digitale machtiging Betaling in termijnen                                            |
|                                                                                                    | 1 oktober 2017                           |                        |                         | Ja                                                                                   |
|                                                                                                    |                                          |                        |                         | Meer informatie                                                                      |
|                                                                                                    |                                          | <u>Vorige stap</u>     | Volgende stap           | Bekijk de website van de                                                             |
|                                                                                                    |                                          |                        |                         | onderwijsinstelling voor meer<br>informatie over de betaling van het<br>collegegeld. |
|                                                                                                    |                                          |                        |                         | C Universiteit Utrecht                                                               |

→ Stap 5: Daarna selecteer je je eigen bank in het veld <Bank> of je kiest voor <Ik heb een andere Nederlandse bank> als je bank er niet tussen staat.

**LET OP**: Kies bij **<Bank>** alleen voor **<Ik heb een andere Nederlandse bank>** als je bank niet in de lijst staat of als de onderwijsinstelling dit advies heeft gegeven.

Als je bank (en die van de onderwijsinstelling) geen digitale incassomachtiging ondersteunt, dan ga je een digitale machtiging afgeven en kun je verder naar stap 6.

Als je bank (en die van de onderwijsinstelling) digitale incassomachtiging ondersteunt wordt het

icoontje  $\bigotimes$  samen met de tekst 'Meer informatie over deze betaalwijze vind je op <u>www.incassomachtigen.nl</u>' getoond. Je gaat nu een digitale incassomachtiging afgeven en je kunt verder naar stap 8.

| Betaalgegevens i                                             | nvoeren                                |                             |
|--------------------------------------------------------------|----------------------------------------|-----------------------------|
| 1. 2. 3. Betaling                                            |                                        | 4.                          |
| Stap 3: Betaling<br>In deze stap vulje de bankgegevens in om | n een digitale machtiging af te geven. |                             |
| Selecteer je bank                                            |                                        | ×                           |
|                                                              | <u>Vorige stap</u>                     | Digitale machtiging afgeven |

→ Stap 6: Vul de gegevens van de rekeninghouder in en zet twee vinkjes bij <Toestemmingen>. Klik vervolgens op <Digitale machtiging afgeven>.

| belaalgegevens                                                                                                    | Invoeren                                                                                                    |                                                                                                    |
|----------------------------------------------------------------------------------------------------|----------------------------------------------------------------------------------------------------|----------------------------------------------------------------------------------------------------|
| 1. 2. 3. Betaling                                                                                                    | 4.                                                                                                    | Overzicht                                                                                                    |
|                                                                                                    |                                                                                                    | Onderwijsinstelling<br>Universiteit Utrecht                                                                      |
| Stap 3: Betaling<br>In deze stap vulje de bankgegevens in                                                                                                   | m een digitale machtiging af te geven.                                                                                                    | Collegejaar<br>2022 - 2023                                                                                       |
| Selecteer je bank                                                                                                    | Ik heb een andere Nederlandse bank                                                                                                    | Hoogte collegegeld<br>€ 4000,00                                                                                  |
| Naam rekeninghouder                                                                                                    |                                                                                                    | Administratiekosten<br>€ 100,00                                                                                  |
|                                                                                                    |                                                                                                    | Wie betaalt<br>Ikzelf                                                                                            |
| Rekeningnummer (IBAN)                                                                                                    |                                                                                                    | Betaalwijze<br>Digitale machtiging                                                                               |
| Met deze machtiging geef je toesten<br>opdracht te sturen naar je bank om h<br>toestemming aan je bank om het beo<br>Utrecht. Als je het niet eens bent met | ning aan Universiteit Utrecht om een eenmalige of doorlopende incasso-<br>t collegegeld van je rekening af te schrijven. Tevens geef je hiermee<br>ag van je rekening af te schrijven overeenkomstig de opdracht van Universiteit<br>deze afschrijving kun je deze laten terugboeken. Neem hiervoor binnen 8 weken                                                                                                    | Betaling in termijnen<br>Ja                                                                                      |
| na afschrijving contact op met je ban                                                                                                    | en vraag naar de voorwaarden.                                                                                                    | Meer informatie                                                                                                  |
| Toestemmingen                                                                                                    | Ik verklaar hierbij dat de ingevoerde gegevens correct zijn en dat<br>ik me ervan bewust ben dat ik met het bevestigen (digitaal<br>ondertekenen) van deze machtiging een onomkeerbare<br>betalingsverplichting aanga met de onderwijsinstelling. De<br>betaalverplichting kan uitsluitend ongedaan worden gemaakt<br>door voor aanvang van het studiejaar het inschrijfverzoek in te<br>trekken. Na aanvang van het studiejaar kan een verzoek tot<br>uitschrijving worden ingediend per ingang van de eerstvolgende<br>maand volgend op het uitschrijfverzoek en hieraan zijn financiële<br>consequenties verbonden. | Bekijk de website van de<br>onderwijsinstelling voor meer<br>informatie over de betaling van het<br>collegegeld. |
|                                                                                                    | Ik heb kennisgenomen van en accepteer de voorwaarden zoals<br>deze zijn opgenomen in de regeling Inschrijving en Collegegeld<br>van de instelling. De onderwijsinstelling kan het bedrag van de<br>machtiging aanpassen indien er veranderingen optreden in de<br>hoogte van het te betalen collegegeldbedrag als gevolg van<br>wet- en regelgeving of wijzigingen in de inschrijving(en) of<br>inschrijfhistorie. Je wordt hierover per e-mail geinformeerd.                                                                                                    |                                                                                                    |
|                                                                                                    | Vorige stap Digitale machtiging afgeven                                                                                                    | >                                                                                                    |

→ Stap 7: De digitale machtiging is nu bevestigd en je komt op de afrondingspagina terecht. Vanuit hier kun je weer naar de tab <Betaling> door op <Naar betaaloverzicht> te klikken om de status van je betaling te controleren. Je ontvangt een bevestiging per e-mail en in je Studielinkaccount.

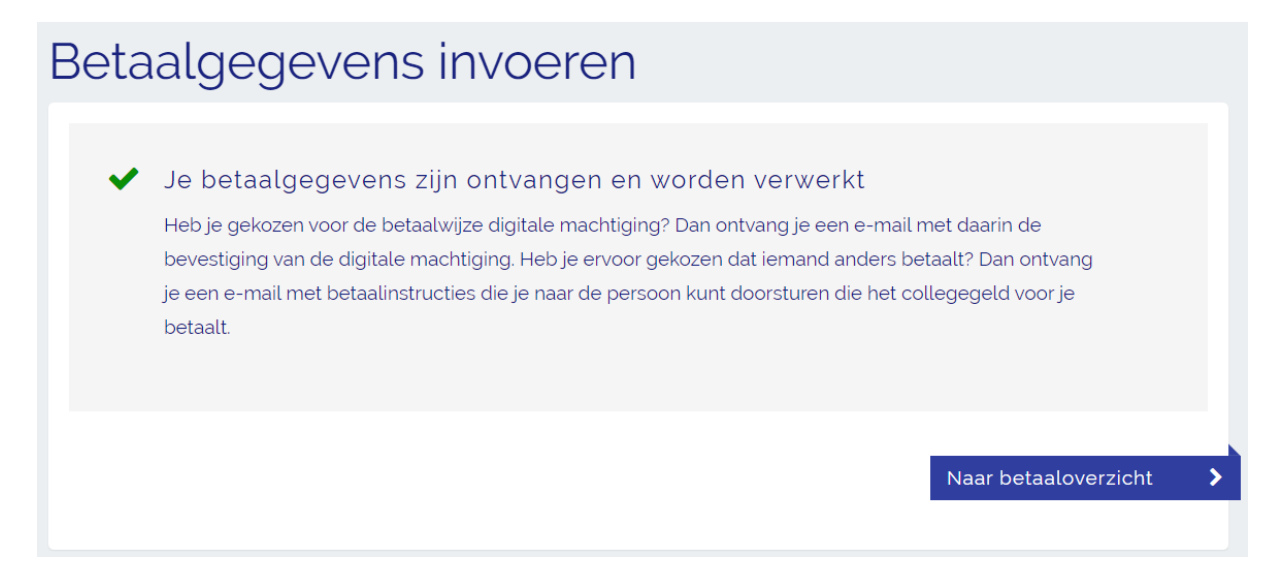

Mocht er iets mis zijn gegaan met het afgeven van de incassomachtiging, dan ontvang je hierover van Studielink een e-mail (meestal binnen 24 uur) zodra je het opnieuw kunt proberen.

→ Stap 8 (vervolg digitale incassomachtiging): Als je bank (en die van de onderwijsinstelling) digitale incassomachtiging ondersteunt, dan wordt de informatietekst over digitale incassomachtiging getoond. Zorg dat je eventuele benodigdheden bij de hand hebt voor het afgeven van de machtiging.

Zet twee vinkjes bij **<Toestemmingen>** en klik vervolgens op **<Digitale incassomachtiging afgeven>**.

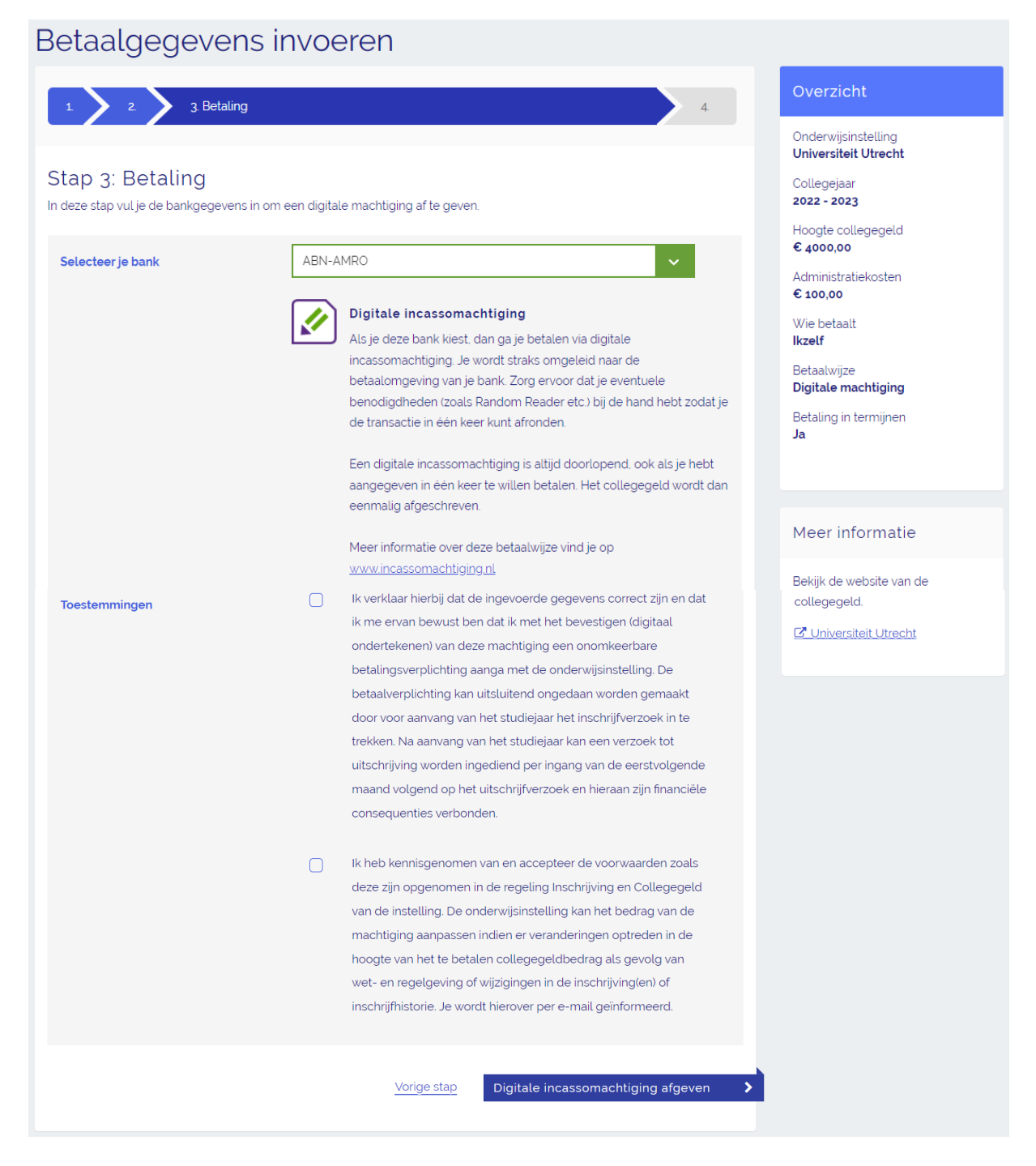

→ Stap 9: Je wordt nu omgeleid naar je bankomgeving. Vul hier de benodigde gegevens in om de machtiging af te geven. Vervolgens kom je op de afrondingspagina in je Studielink account. Vanuit hier kun je weer naar de tab <Betaling> door op <Naar betaaloverzicht> te klikken om de status van je betaling te controleren.

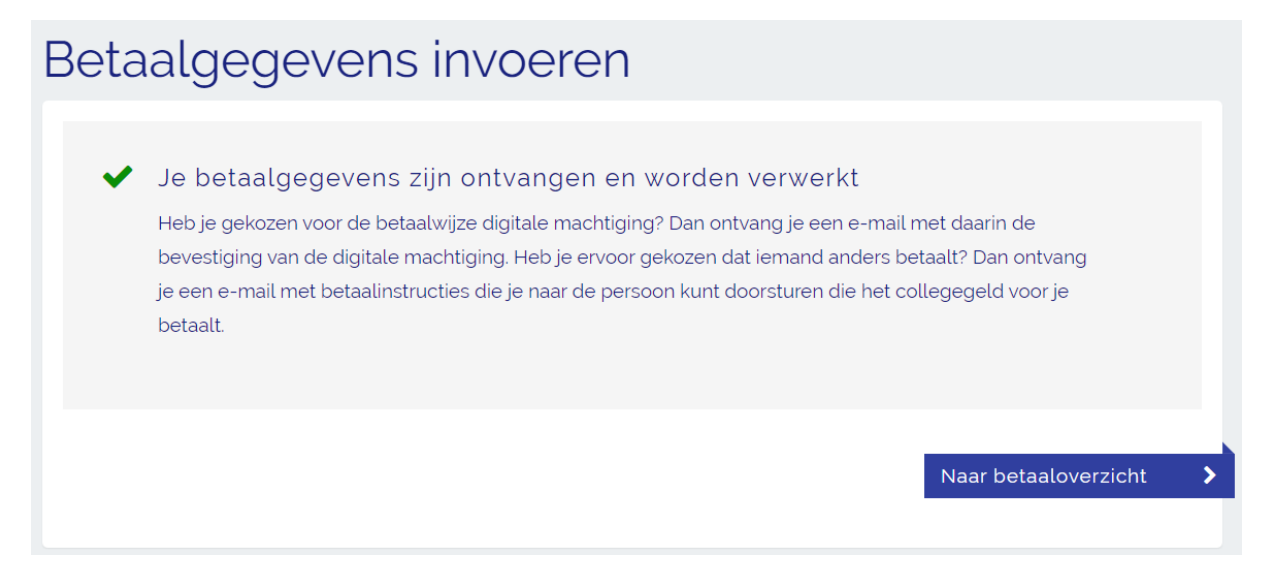

Je digitale incassomachtiging is nu bevestigd. Je ontvangt een bevestiging per e-mail en in je Studielink account.

Mocht er iets mis zijn gegaan met het afgeven van de incassomachtiging, dan ontvang je hierover van Studielink een e-mail (meestal binnen 24 uur) zodra je het opnieuw kunt proberen.

## Invoeren betaalgegevens – iemand anders betaalt

→ **Stap 1**: Log in op je Studielink account en klik op <**Invoeren betaalgegevens**> bovenaan de pagina of bij de To do van de opleiding in kwestie. Dit is pas mogelijk nadat je een verzoek tot inschrijving hebt gedaan voor de opleiding en je onderwijsinstelling deze optie heeft opengezet.

| Voer je betaalgegevens in<br>Geefje betaalgegevens door aan Universiteit Utrecht.<br>Invoeren betaalgegevens |                                                     |
|----------------------------------------------------------------------------------------------------|-----------------------------------------------------|
| Opleidingen                                                                                                  |                                                     |
| Aardwetenschappen<br>Universiteit Utrecht<br>Collegejaar: 2022 - 2023                                        |                                                     |
| Status: Verzoek tot inschrijving ingediend                                                                   |                                                     |
| Voer ie betaalgegevens in                                                                                    | >                                                   |
|                                                                                                    | <ul> <li>Toon details</li> <li>Annuleren</li> </ul> |

Г

→ Stap 2: Je komt bij het tabblad <Betaling>. Hier zie je een overzicht van onderwijsinstellingen waar je een verzoek tot inschrijving hebt ingediend. Klik op <Invoeren betaalgegevens> bij de onderwijsinstelling waar je wilt betalen.

| Vooropleiding Be | erichten Betaling Gegevens                                                                                        |                                                                               |                                                                                                    |
|------------------|----------------------------------------------------------------------------------------------------|-------------------------------------------------------------------------------|----------------------------------------------------------------------------------------------------|
| Be               | etaalgegevens                                                                                                    |                                                                               |                                                                                                    |
| 202<br>Ut        | 22 - 2023<br>niversiteit Utrecht                                                                                  | *                                                                             | Meer informatie                                                                                                    |
| s<br>()<br>()    | Betaalgegevens invoeren     Betaalgegevens bevestigen     Betaalgegevens verstuurd naar de<br>onderwijsinstelling | Acties<br>Voer betaalgegevens in voor je opleiding<br>Invoeren betaalgegevens | Wil je meer informatie over het<br>invoeren van je betaalgegevens?<br>Klik dan op onderstaande link en<br>bekijk een van de stappenplannen. |
|                  | Betaalinformatie                                                                                                  | ~                                                                             |                                                                                                    |
|                  | Onderwijsinstelling                                                                                               | Universiteit Utrecht                                                          |                                                                                                    |
|                  | Collegejaar                                                                                                    | 2022 - 2023                                                                   |                                                                                                    |
|                  | Hoogte collegegeld                                                                                                | € 4000,00                                                                     |                                                                                                    |
|                  | Informatie collegegeld                                                                                            | https://www.uu.nl/                                                            |                                                                                                    |
|                  |                                                                                                    |                                                                               |                                                                                                    |
|                  |                                                                                                    |                                                                               |                                                                                                    |

→ Stap 3: Geef aan dat <Iemand anders> het collegegeld betaalt en klik op <Volgende stap>.

| Betaalgegevens ir           | ivoeren                                           |                         |                                                                                                    |
|-----------------------------|---------------------------------------------------|-------------------------|----------------------------------------------------------------------------------------------------|
| 1. Betaalwijze              |                                                   | 2. 3. 4.                | Overzicht                                                                                                    |
| Stap 1: Betaalwijze         |                                                   |                         | Onderwijsinstelling<br>Universiteit Utrecht                                                                      |
|                             |                                                   |                         | 2022 - 2023                                                                                                    |
| Wie betaalt het collegegeld | <ul> <li>Ikzetr</li> <li>Iemand anders</li> </ul> |                         | Hoogte collegegeld<br>€ 4000,00                                                                                  |
|                             |                                                   | Annuleren Volgende stap | ><br>Meer informatie                                                                                             |
|                             |                                                   |                         | Bekijk de website van de<br>onderwijsinstelling voor meer<br>informatie over de betaling van het<br>collegegeld. |
|                             |                                                   |                         | Conversited Offecht                                                                                              |

→ Stap 4: Controleer de gegevens, zet een vinkje bij <Toestemming> en klik op <Volgende stap>.

| Betaalgegevens i                                                                         | nvoeren                                                                                                    |                                                                                                    |
|------------------------------------------------------------------------------------------|----------------------------------------------------------------------------------------------------|----------------------------------------------------------------------------------------------------|
| 1 2. Controleren                                                                         | 3 4                                                                                                    | Overzicht                                                                                                    |
| Stap 2: Controleren                                                                      |                                                                                                    | Onderwijsinstelling<br>Universiteit Utrecht<br>Collegejaar                                                       |
| Hieronder zie je de gegevens die je heb<br>volgende stap. Wil je iets wijzigen? Klik     | t ingevoerd. Controleer deze goed. Kloppen de gegevens, ga dan door naar de<br>dan op 'Vorige stap'.                                                      | Hoogte collegegeld<br>€ 4000,00                                                                                  |
| Wie betaalt het collegegeld?                                                             | lemand anders                                                                                                    | Wie betaalt<br>lemand anders                                                                                     |
| Je hebt gekozen voor de optie 'lemar<br>ontvang je een e-mail met betaalinst<br>betaalt. | id anders'. Na deze stap ga je direct naar 'Stap 4 - Afronden'. Na afronding<br>ucties die je naar de persoon kunt doorsturen die het collegegeld voor je |                                                                                                    |
| Toestemming                                                                              | Ik verklaar hierbij dat de ingevoerde gegevens correct zijn en dat ik                                                                                     | Meer informatie                                                                                                  |
|                                                                                          | me ervan bewust ben dat de betaling door iemand anders moet worden voldaan.                                                                               | Bekijk de website van de<br>onderwijsinstelling voor meer<br>informatie over de betaling van het<br>collegegeld. |
|                                                                                          | Vorige stap Volgende stap                                                                                                    | > C Universiteit Utrecht                                                                                         |
|                                                                                          |                                                                                                    |                                                                                                    |

→ Stap 5: Er wordt nu een afrondingspagina getoond. Jij (de student) ontvangt nu een e-mail op het in Studielink bekende e-mailadres. Hierin staan instructies hoe degene die jouw collegegeld zal betalen, een digitale (incasso)machtiging kan afgeven. Stuur de e-mail direct door aan deze persoon en vraag hem of haar de machtiging zo spoedig mogelijk af te geven. Je vindt het bericht met instructies ook in <Berichten> in je Studielink dashboard.

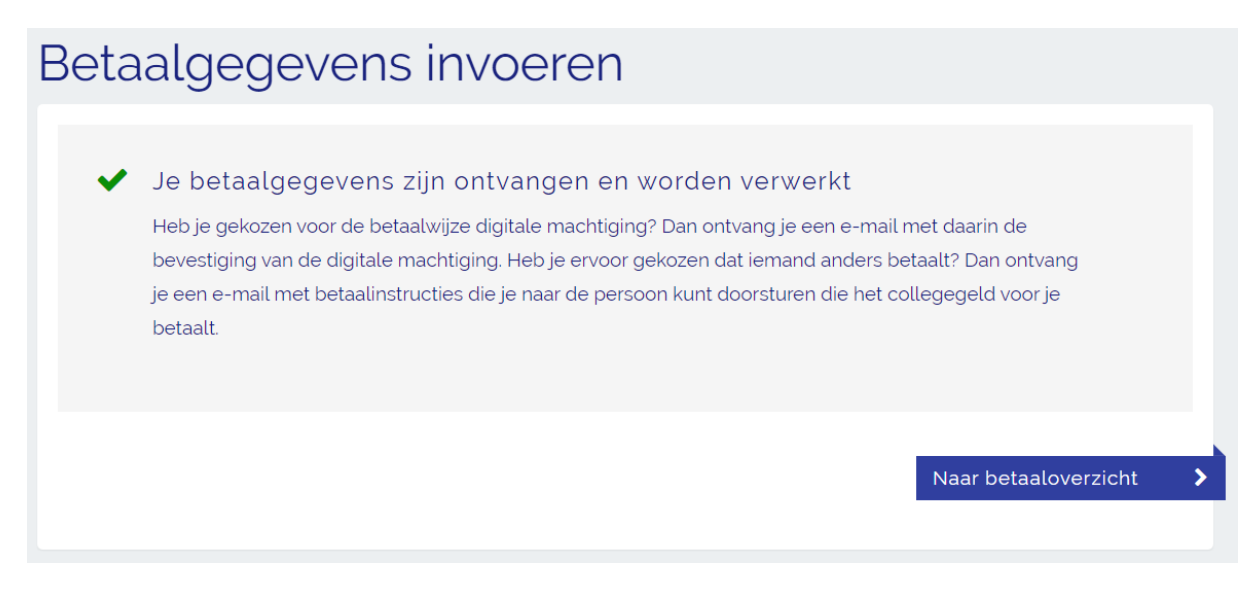

→ Stap 6: De persoon die het collegegeld zal betalen klikt op de betaallink in de e-mail.

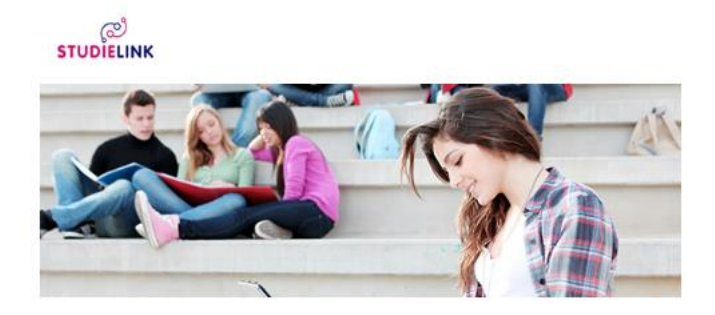

#### Betaallink voor bevestiging machtiging

Beste

In Studielink heb je aangegeven dat iemand anders het collegegeld gaat betalen met een digitale machtiging voor het studiejaar 2022 - 2023. De machtiging moet bevestigd worden door degene die betaalt. Stuur deze email met betaallink door naar de betreffende persoon. Je ontvangt deze email zowel in je Studielink Dashboard als in je mailbox. Doorsturen kan alleen vanuit je mailbox.

#### Betaallink

Opent de link niet? Kopieer en plak dan de onderstaande regel in de adresbalk van je internetbrowser:

Implification automatics is seried structure particulation. It Divide WestColline

De onderwijsinstelling kan het bedrag van de machtiging aanpassen als er veranderingen optreden in de hoogte van het te betalen bedrag collegegeld als gevolg van wet- en regelgeving of wijzigingen in de inschrijfhistorie.

Vragen? Neem dan contact op met je onderwijsinstelling.

Met vriendelijke groet, Studielink namens Universiteit Utrecht

Eerst wordt er een overzicht getoond van de betaling van de student waarvoor gemachtigd gaat worden.

| В | etaalgegevens i                                                                        | nvoeren                                                                                                    |  |  |
|---|----------------------------------------------------------------------------------------|----------------------------------------------------------------------------------------------------|--|--|
|   | Hieronder staan de gegevens van de student waarvoor betaald of gemachtigd gaat worden. |                                                                                                    |  |  |
|   | Overzicht gegevens                                                                     |                                                                                                    |  |  |
|   | Naam student                                                                           | Terraria (Contra Contra C |  |  |
|   | Onderwijsinstelling                                                                    | Universiteit Utrecht                                                                                                    |  |  |
|   | Collegejaar                                                                            | 2022 - 2023                                                                                                    |  |  |
|   | Hoogte collegegeld                                                                     | € 4000,00                                                                                                    |  |  |
|   | Informatie over betalen                                                                | C https://www.uu.nl/                                                                                                    |  |  |
|   |                                                                                        | Betaalgegevens invoeren                                                                                                    |  |  |

→ Stap 7: Na het klikken op <Betaalgegevens invoeren> kiest de persoon die het collegegeld gaat betalen voor <Digitale machtiging> en geeft vervolgens aan of er in termijnen wordt betaald. Onderin het scherm wordt eventueel aanvullende informatie over digitaal machtigen en betalen in termijnen getoond (als dit laatste geselecteerd is). Rechts in beeld wordt een overzicht van de betaalgegevens getoond, dat gaandeweg aangevuld wordt met de stappen die uitgevoerd worden. De betaler klikt vervolgens op <Naar stap 2 – Adresgegevens>.

#### Betaalgegevens invoeren

| 1. Betaalwijze                                                                                                    | 2 3 4                                                                                                    | Overzicht                                                                                                    |  |
|----------------------------------------------------------------------------------------------------|----------------------------------------------------------------------------------------------------|----------------------------------------------------------------------------------------------------|--|
| Stap 1: Betaalwijze<br>In deze stap kun je de betaalwijze kiezen voor d                                             | le betaling van het collegegeld.                                                                                                    | Naam student<br>Onderwijsinstelling<br><b>Universiteit Utrecht</b>                                                                  |  |
| <b>Kies je betaalwijze</b><br>Er kan alleen een digitale machtiging word                                            | <ul> <li>Digitale machtiging</li> <li>Betaling op andere wijze</li> <li>en afgegeven als het vestigingsland van je bank Nederland of een</li> </ul> | Collegejaar<br>2022 - 2023<br>Hoogte collegegeld<br>€ 4000,00                                                                       |  |
| ander SEPA land is. Klik <u>hier</u> voor een overz                                                                 | richt van alle SEPA landen.                                                                                                    |                                                                                                    |  |
| Wil je in termijnen betalen?<br>Bj betalen in termijnen wordt € 100.00<br>administratiekosten in rekening gebracht. | <ul> <li>Ja, ik wil het collegegeld in 4 termijnen betalen</li> <li>Nee, ik wil het collegegeld in een keer betalen</li> </ul>                      | Meer informatie<br>Bekijk de website van de<br>onderwijsinstelling voor meer<br>informatie over de betaling van het<br>collegegeld. |  |
| Informatie over Digitale machtigi                                                                                   | ng                                                                                                    | ✓ Universiteit Utrecht                                                                                                    |  |
| Informatie over betaalwijze bij digitale macht                                                                      | iging                                                                                                    |                                                                                                    |  |
| Informatie over betalen in één ke                                                                                   | er                                                                                                    | ~                                                                                                    |  |
| Betaling ineens                                                                                                    |                                                                                                    |                                                                                                    |  |
|                                                                                                    | Annuleren Naar stap 2 - Adresgegeve                                                                                                    | ns 🗲                                                                                                    |  |

→ Stap 8: Hier vult de betaler zijn adresgegevens in en selecteert <Naar stap 3 – Controleren>.

| Betaalgegevens ir                                                    | ivoeren                                  |                                             |                                                                                                    |
|----------------------------------------------------------------------|------------------------------------------|---------------------------------------------|----------------------------------------------------------------------------------------------------|
| 1 2 Adresgegevens                                                    | 3 4                                      | 5                                           | Overzicht                                                                                                    |
| Stap 2: Adresgegevens<br>In deze stap vul je de adresgegevens van de |                                          | Onderwijsinstelling<br>Universiteit Utrecht |                                                                                                    |
| Land                                                                 | • • • • • • • • • • • • • • • • • • •    |                                             | Collegejaar<br><b>2022 - 2023</b>                                                                                |
| Straat                                                               |                                          |                                             | Hoogte collegegeld<br><b>€ 4000,00</b><br>Betaalwijze                                                            |
| Huisnummer en toevoeging                                             |                                          |                                             | Digitale machtiging                                                                                              |
| Postcode                                                             |                                          |                                             | Moor informatio                                                                                                  |
| Plaats                                                               |                                          |                                             |                                                                                                    |
| Extra adresregel                                                     | Optioneel                                | Ø                                           | Bekijk de website van de<br>onderwijsinstelling voor meer<br>informatie over de betaling van het<br>collegegeld. |
|                                                                      | <u>Vorige stap</u> Naar stap 3 - Control | eren 🗲                                      | C Universiteit Utrecht                                                                                           |

→ Stap 9: In deze stap controleert de betaler de ingevulde gegevens. Als er iets niet klopt, dan kan dit gewijzigd worden door op <Vorige stap> te klikken. Als alles klopt, dan kiest hij hier
 <Naar stap 4 - Betaling>.

| Betaalgegevens i                                                                                                    | nvoeren                                                                                                    |                              |                                                                                                    |
|----------------------------------------------------------------------------------------------------|----------------------------------------------------------------------------------------------------|------------------------------|----------------------------------------------------------------------------------------------------|
| 1 2 3 Controleren                                                                                                    | Overzicht                                                                                                    |                              |                                                                                                    |
| Stap 3: Controleren<br>Hieronder zie je de gegevens die je hebt<br>volgende stap. Wil je iets wijzigen? Klik d<br>Betaalgegevens<br>Betaalwijze<br>Incassodatum | ingevoerd. Controleer deze goed. Kloppen de ge<br>an op 'Vorige stap'.<br>Digitale machtiging<br>1 juni 2017 | agevens, ga dan door naar de | Naam student<br>Onderwijsinstelling<br>Universiteit Utrecht<br>Collegejaar<br>2022 - 2023<br>Hoogte collegegeld<br>€ 4000,00<br>Betaalwijze<br>Digitale machtiging |
| Adresgegevens                                                                                                    |                                                                                                    |                              | Meer informatie                                                                                                    |
| Land<br>Straat<br>Huisnummer                                                                                                    | Nederland<br>Straat<br>3                                                                                     |                              | Bekijk de website van de<br>onderwijsinstelling voor meer<br>informatie over de betaling van het<br>collegegeld.                                                   |
| Postcode<br>Plaats                                                                                                    | 3542KJ<br>Utrecht                                                                                            |                              |                                                                                                    |
|                                                                                                    | <u>Vorige stap</u>                                                                                           | Naar stap 4 - Betaling 💙     |                                                                                                    |

→ Stap 10: Daarna selecteert de betaler zijn bank in het veld <Bank> of kiest voor <Ik heb een andere Nederlandse bank> als zijn bank er niet tussen staat.

**LET OP**: Kies bij **<Bank>** alleen voor **<Ik heb een andere Nederlandse bank>** als de bank niet in de lijst staat of als de onderwijsinstelling dit advies heeft gegeven.

Als de bank (en die van de onderwijsinstelling) geen digitale incassomachtiging ondersteunt, dan gaat de betaler een digitale machtiging afgeven en kan verder naar stap 11.

Als je bank (en die van de onderwijsinstelling) digitale incassomachtiging ondersteunt wordt het icoontje Samen met de tekst 'Meer informatie over deze betaalwijze vind je op <u>www.incassomachtigen.nl</u>' getoond. De betaler gaat nu een digitale incassomachtiging afgeven en kan verder naar stap 13.

| Betaalgegevens invoeren                                                                            |                                                                    |
|----------------------------------------------------------------------------------------------------|--------------------------------------------------------------------|
| 1 2 3 4 Betaling 5                                                                                 | Overzicht                                                          |
| Stap 4: Betaling<br>In deze stap vul je de bankgegevens in om een digitale machtiging af te geven. | Naam student<br>Onderwijsinstelling<br><b>Universiteit Utrecht</b> |
| Selecteer je bank                                                                                  | Collegejaar<br>2022 - 2023<br>Hoogte collegegeld                   |
| Vorige stap Digitale machtiging afgeven >                                                          | Betaalwijze<br>Digitale machtiging                                 |
|                                                                                                    |                                                                    |

→ Stap 11: De betaler moet nu zijn gegevens rekeninghouder invullen en twee vinkjes zetten bij <Toestemmingen>. Hij wordt gevraagd of hij een kopie van de e-mail over de afgifte van de machtiging wil ontvangen. Bij JA moet het e-mailadres worden ingevuld. Vervolgens klikt hij op <Digitale machtiging afgeven>.

**D** 1 1

|                                                                         |                                             |                                                                                                    | Naam student                                                                        |
|-------------------------------------------------------------------------|---------------------------------------------|----------------------------------------------------------------------------------------------------|-------------------------------------------------------------------------------------|
| ap 4: Betaling                                                          | through particular                          |                                                                                                    |                                                                                     |
| eze stap vul je de bankgegevens                                         | Onderwijsinstelling<br>Universiteit Utrecht |                                                                                                    |                                                                                     |
| electeer je bank                                                        | lk heb                                      | een andere Nederlandse bank                                                                                                    | Collegejaar<br>2022 - 2023                                                          |
|                                                                         |                                             |                                                                                                    | Hoogte collegegeld<br>€ 4000,00                                                     |
| aam rekeninghouder                                                      | _                                           |                                                                                                    | Betaalwijze<br>Digitale machtiging                                                  |
| ekeningnummer (IBAN)                                                    | -                                           |                                                                                                    | Digitale machinging                                                                 |
| let deze machtiging geef je toest<br>pdracht te sturen naar je bank on  | temming aan Uni<br>n het collegegeli        | versiteit Utrecht om een eenmalige of doorlopende incasso-<br>d van je rekening af te schrijven. Tevens geef je hiermee               | Meer informatie                                                                     |
| bestemming aan je bank om het i<br>Itrecht. Als je het niet eens bent n | bedrag van je rek<br>net deze afschrij      | ening af te schrijven overeenkomstig de opdracht van Universiteit<br>ving kun je deze laten terugboeken. Neem hiervoor binnen 8 weken | Bekijk de website van de                                                            |
| a afschrijving contact op met je bank en vraag naar de voorwaarden.     |                                             |                                                                                                    | onderwijsinstelling voor meer<br>informatie over de betaling van he<br>collegegeld. |
| oestemmingen                                                            | O                                           | Ik verklaar hierbij dat de ingevoerde gegevens correct zijn en dat                                                                    | C Universiteit Utrecht                                                              |
|                                                                         |                                             | ik me ervan bewust ben dat ik met het bevestigen (digitaal                                                                            |                                                                                     |
|                                                                         |                                             | betalingsverplichting aanga met de onderwijsinstelling. De                                                                            |                                                                                     |
|                                                                         |                                             | betaalverplichting kan uitsluitend ongedaan worden gemaakt                                                                            |                                                                                     |
|                                                                         |                                             | door voor aanvang van het studiejaar het inschrijfverzoek in te                                                                       |                                                                                     |
|                                                                         |                                             | trekken. Na aanvang van het studiejaar kan een verzoek tot                                                                            |                                                                                     |
|                                                                         |                                             | uitschrijving worden ingediend per ingang van de eerstvolgende                                                                        |                                                                                     |
|                                                                         |                                             | maand volgend op het uitschrijfverzoek en hieraan zijn financiële                                                                     |                                                                                     |
|                                                                         | _                                           | consequenties verbonden.                                                                                                    |                                                                                     |
|                                                                         | U                                           | ik neb kennisgenomen van en accepteer de voorwaarden zoals                                                                            |                                                                                     |
|                                                                         |                                             | van de instelling. De onderwijsinstelling kan het bedrag van de                                                                       |                                                                                     |
|                                                                         |                                             | machtiging aanpassen indien er veranderingen optreden in de                                                                           |                                                                                     |
|                                                                         |                                             | hoogte van het te betalen collegegeldbedrag als gevolg van                                                                            |                                                                                     |
|                                                                         |                                             | wet- en regelgeving of wijzigingen in de inschrijving(en) of                                                                          |                                                                                     |
|                                                                         |                                             | inschrijfhistorie. Je wordt hierover per e-mail geinformeerd.                                                                         |                                                                                     |
| opie bevestigingsmail                                                   |                                             | Ja, ik ontvang graag een kopie van de bevestigingsmail die naar                                                                       |                                                                                     |
| iet verplicht                                                           | U                                           | de student wordt gestuurd.                                                                                                    |                                                                                     |
| -mailadres                                                              |                                             | Vul een e-mailadres in                                                                                                    |                                                                                     |
| iaar dit e-mailadres wordt de bevestigir<br>erstuurd.                   | ngsmail                                     |                                                                                                    |                                                                                     |

→ Stap 12: De digitale machtiging is nu afgegeven, je ontvangt een bevestiging per e-mail en in je Studielink account. De betaler komt nu op de afrondingspagina terecht.

Als de betaler dit heeft aangegeven, ontvangt hij een kopie van de e-mail over de afgifte van de machtiging.

Mocht er iets mis zijn gegaan met het afgeven van de machtiging, dan ontvang je hierover van Studielink een e-mail (meestal binnen 24 uur) zodra je het opnieuw kunt proberen.

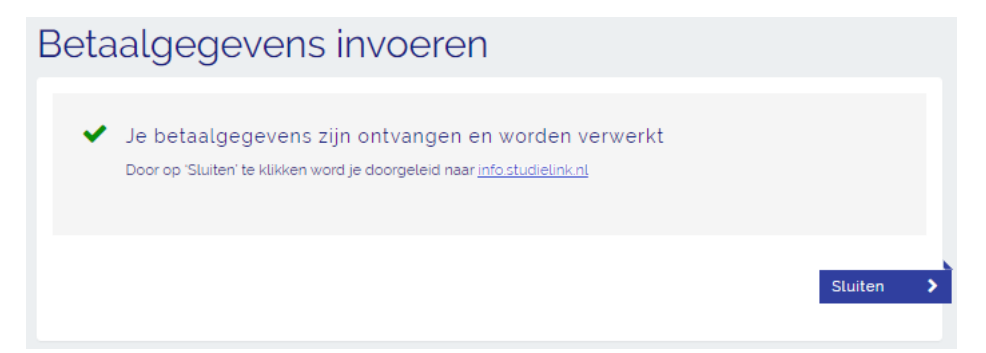

#### → Stap 13 (vervolg digitale incassomachtiging): Als de bank (en die van de

onderwijsinstelling) digitale incassomachtiging ondersteunt, dan wordt de informatietekst over digitale incassomachtiging getoond. De betaler moet eventuele benodigdheden bij de hand hebben voor het afgeven van de machtiging. Vervolgens zet hij twee vinkjes bij **<Toestemmingen>**. Hij wordt gevraagd of hij een kopie van de e-mail over de afgifte van de machtiging wil ontvangen. Bij **JA** moet het e-mailadres worden ingevuld. Vervolgens klikt hij op **<Digitale incassomachtiging afgeven>**.

#### Betaalgegevens invoeren 4. Betaling 2. 3 5. Naam student Statistics, Stap 4: Betaling Onderwijsinstelling In deze stap vul je de bankgegevens in om een digitale machtiging af te geven. Universiteit Utrecht Collegejaar ABN-AMRO 2022 - 2023 Selecteer je bank Hoogte collegegeld € 4000,00 Digitale incassomachtiging Betaalwijze Als je deze bank kiest, dan ga je betalen via digitale Digitale machtiging incassomachtiging. Je wordt straks omgeleid naar de betaalomgeving van ie bank. Zorg ervoor dat ie eventuele benodigdheden (zoals Random Reader etc.) bij de hand hebt zodat je de transactie in één keer kunt afronden. Meer informatie Een digitale incassomachtiging is altijd doorlopend, ook als je hebt aangegeven in één keer te willen betalen. Het collegegeld wordt dan Bekiik de website van de eenmalig afgeschreven. onderwijsinstelling voor meer informatie over de betaling van het Meer informatie over deze betaalwijze vind ie op collegegeld. www.incassomachtiging.nl C Universiteit Utrecht Ik verklaar hierbij dat de ingevoerde gegevens correct zijn en dat Toestemmingen ik me ervan bewust ben dat ik met het bevestigen (digitaal ondertekenen) van deze machtiging een onomkeerbare betalingsverplichting aanga met de onderwijsinstelling. De betaalverplichting kan uitsluitend ongedaan worden gemaakt door voor aanvang van het studiejaar het inschrijfverzoek in te trekken. Na aanvang van het studiejaar kan een verzoek tot uitschrijving worden ingediend per ingang van de eerstvolgende maand volgend op het uitschrijfverzoek en hieraan zijn financiële consequenties verbonden. Ik heb kennisgenomen van en accepteer de voorwaarden zoals deze zijn opgenomen in de regeling Inschrijving en Collegegeld van de instelling. De onderwijsinstelling kan het bedrag van de machtiging aanpassen indien er veranderingen optreden in de hoogte van het te betalen collegegeldbedrag als gevolg van wet- en regelgeving of wijzigingen in de inschrijving(en) of inschrijfhistorie. Je wordt hierover per e-mail geïnformeerd Ja, ik ontvang graag een kopie van de bevestigingsmail die naar Kopie bevestigingsmail Niet verplicht de student wordt gestuurd. Vul een e-mailadres in E-mailadres Naar dit e-mailadres wordt de bevestigingsmail verstuurd. Vorige stap Digitale incassomachtiging afgeven

→ **Stap 14**: De betaler wordt nu omgeleid naar de bankomgeving van zijn bank. Daar vult hij de benodigde gegevens in om de machtiging af te geven. De digitale machtiging is nu bevestigd, de betaler wordt nu teruggeleid naar de afrondingspagina in Studielink.

Als de betaler dit heeft aangegeven, ontvangt hij een kopie van de e-mail over de afgifte van de machtiging.

Mocht er iets mis zijn gegaan met het afgeven van de machtiging, dan ontvang je hierover van Studielink een e-mail (meestal binnen 24 uur) zodra je het opnieuw kunt proberen.

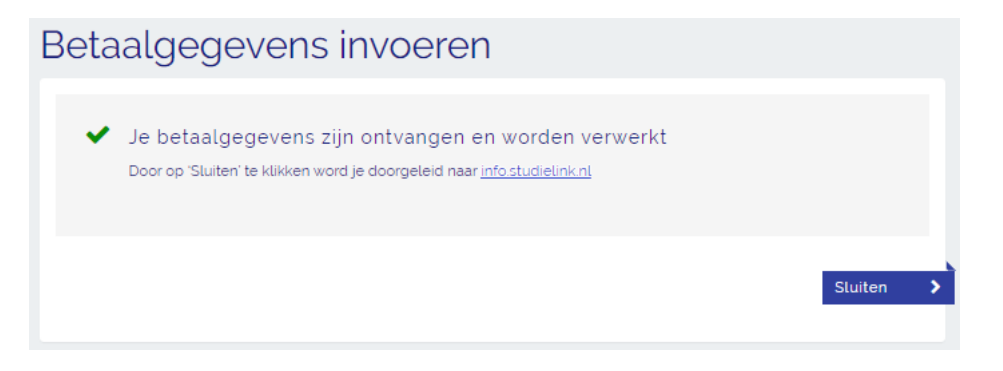

In de Studielink VRAAGbaak (<u>https://help.studielink.nl/nl/</u>) vind je per onderwerp antwoorden op vragen over het gebruik van Studielink. Daarnaast vind je algemene informatie en overige stappenplannen op <u>https://info.studielink.nl/nl</u>. Kom je er met behulp van de websites niet uit, neem dan contact op met je (toekomstige) hogeschool of universiteit.